Setting up a C Programming Environment for the 68HC11/12 using GNU C

<u>Step 1:</u> from the GNU website(<u>http://www.gnu.org/software/m68hc11/m68hc11\_pkg\_zip.html</u>) download the latest (non ALPHA) EXE version of the program.

**<u>Step 2</u>**: install to the default directory (/urs)

Step 3: Download the latest GEL library (as .zip) from <a href="http://gel.sourceforge.net/download.php">http://gel.sourceforge.net/download.php</a>

**Step 4:** Open the .zip file, open the first directory (gel-hc1x-version.zip). Highlight all the files in that directory and copy them to the /usr directory (overlaying these files on the pre-existing files from the GNU install in step 2). You will get a window:

| Confirm Folder Replace |                                                                                                    |
|------------------------|----------------------------------------------------------------------------------------------------|
| <b>\$</b>              | This folder already contains a folder named 'Profiles'.<br>If the files in the existing folder have the same name as files in the<br>folder you are moving or copying, they will be replaced. Do you still<br>want to move or copy the folder? |
|                        | Yes Ves to <u>All</u> <u>N</u> o Cancel                                                                                                    |

Click on "YES TO ALL".

<u>Step 5:</u> Goto <u>http://www.ericengler.com/Embeddedgnu.aspx</u> and download egnu110.zip file (link almost at the bottom of the page).

**<u>Step 7</u>**: Create a directory /Embeddedgnu

Step 8: Extract all files to the directory /Embeddedgnu

Step 9: Create a shortcut on the desktop for the EmbeddedGNU.exe file